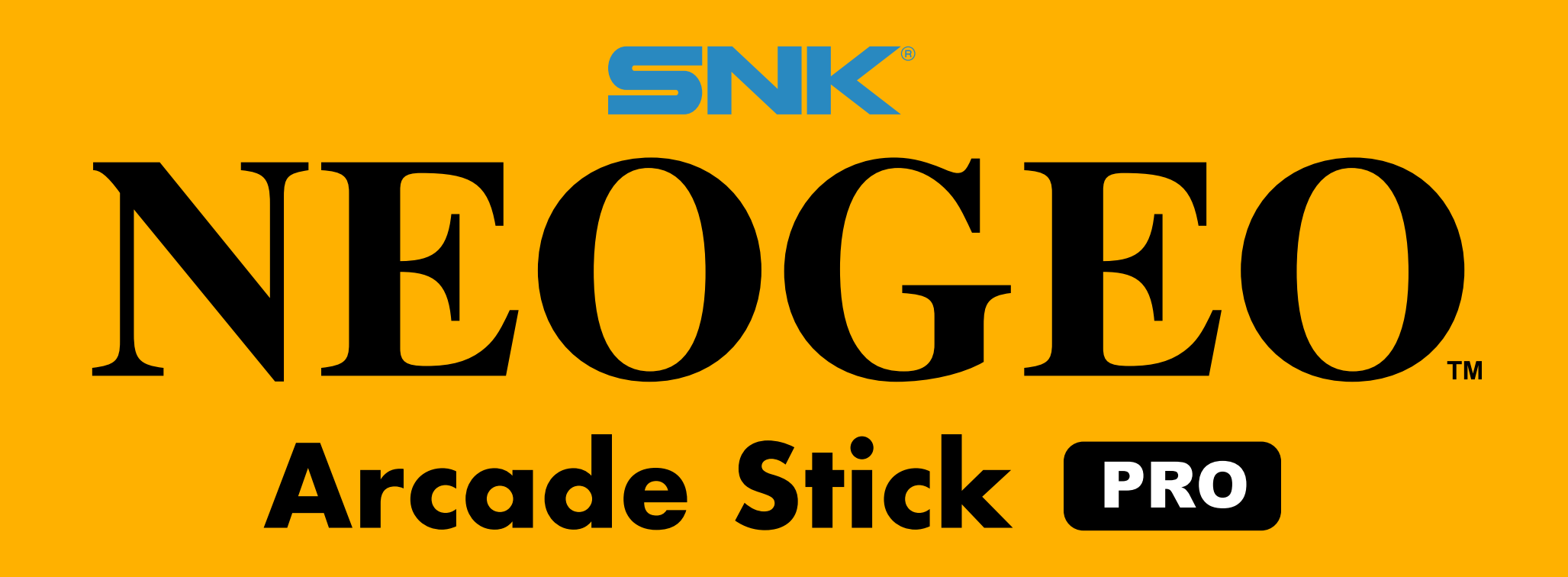

# ASPゲームのロック解除方法

#### 【はじめに】

インターネットに接続できる環境とパソコン、USBフラッシュメモリが必要です。

### 【パソコン側の操作】

パソコンでNEOGEO Arcade Stick Pro 公式サイトにアクセスしてロック解除ページに進

み、ゲームリストからプレイしたいゲームのロック解除キーをダウンロードします。 ダウンロードしたZIPファイルを解凍して出来たフォルダ(※)をUSBフラッシュメモリにコピー してください。

## ⚠ ご注意!

※解凍したフォルダの「cdkey」という名称はそのままにしてコピーしてください。 名称を変えてしまうとロック解除できない場合がありますのでご注意ください。 なお、複数のゲームを同時にロック解除したい場合は、一つの「cdkey」フォルダ に解除したいゲームの.cdk ファイルを入れてください。

#### 【NEOGEO Arcade Stick Pro側の操作】

① NEOGEO Arcade Stick Proをコンソールモードに切り替えてテレビに接続してください。

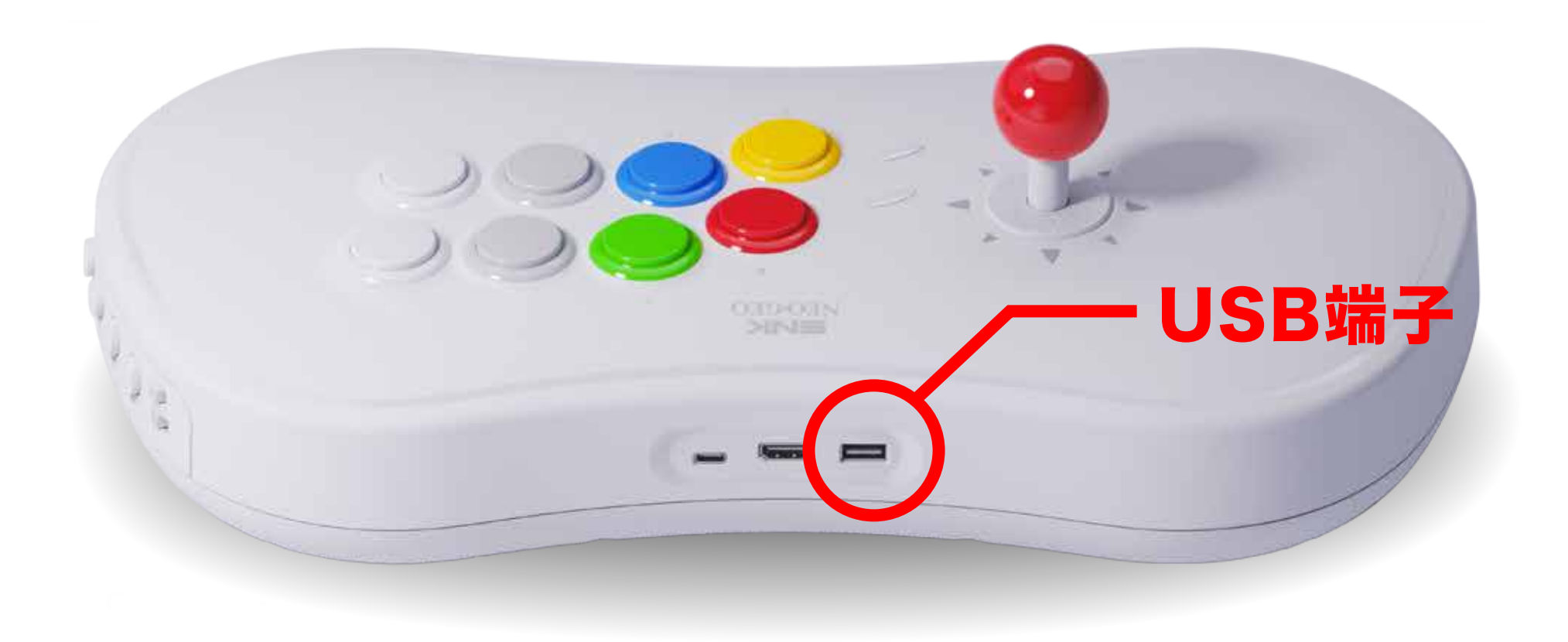

- USBフラッシュメモリをNEOGEO Arcade Stick Proの背面にあるUSB端子に差し込んでください。
- ③ NEOGEO Arcade Stick Proのメインメニュー画面で歯車のアイコンを選んで設定画面 に切り替え、設定画面で「システム」を選択してAボタンで決定してください。

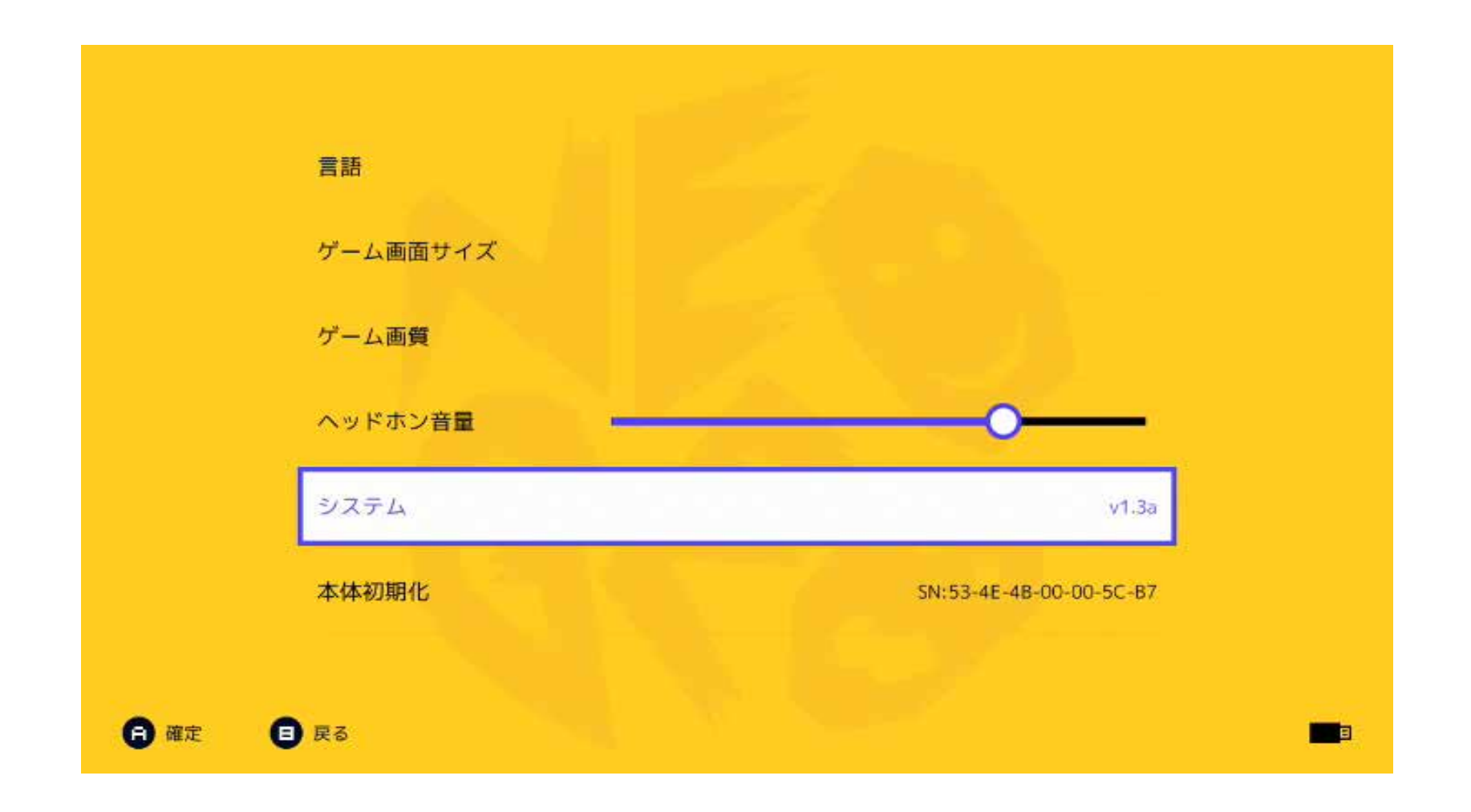

④ メニューから「ゲームのロックを解除します」を選べば、ロック解除されたゲームが表示されます。

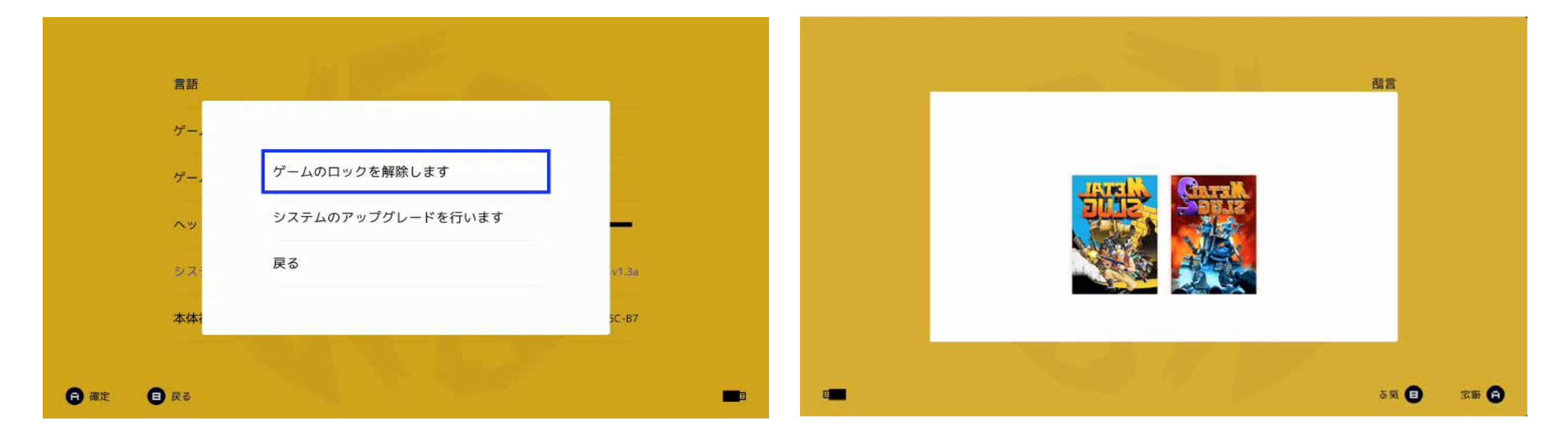

#### ⑤ これで新しいゲームがメインメニューに追加されます。

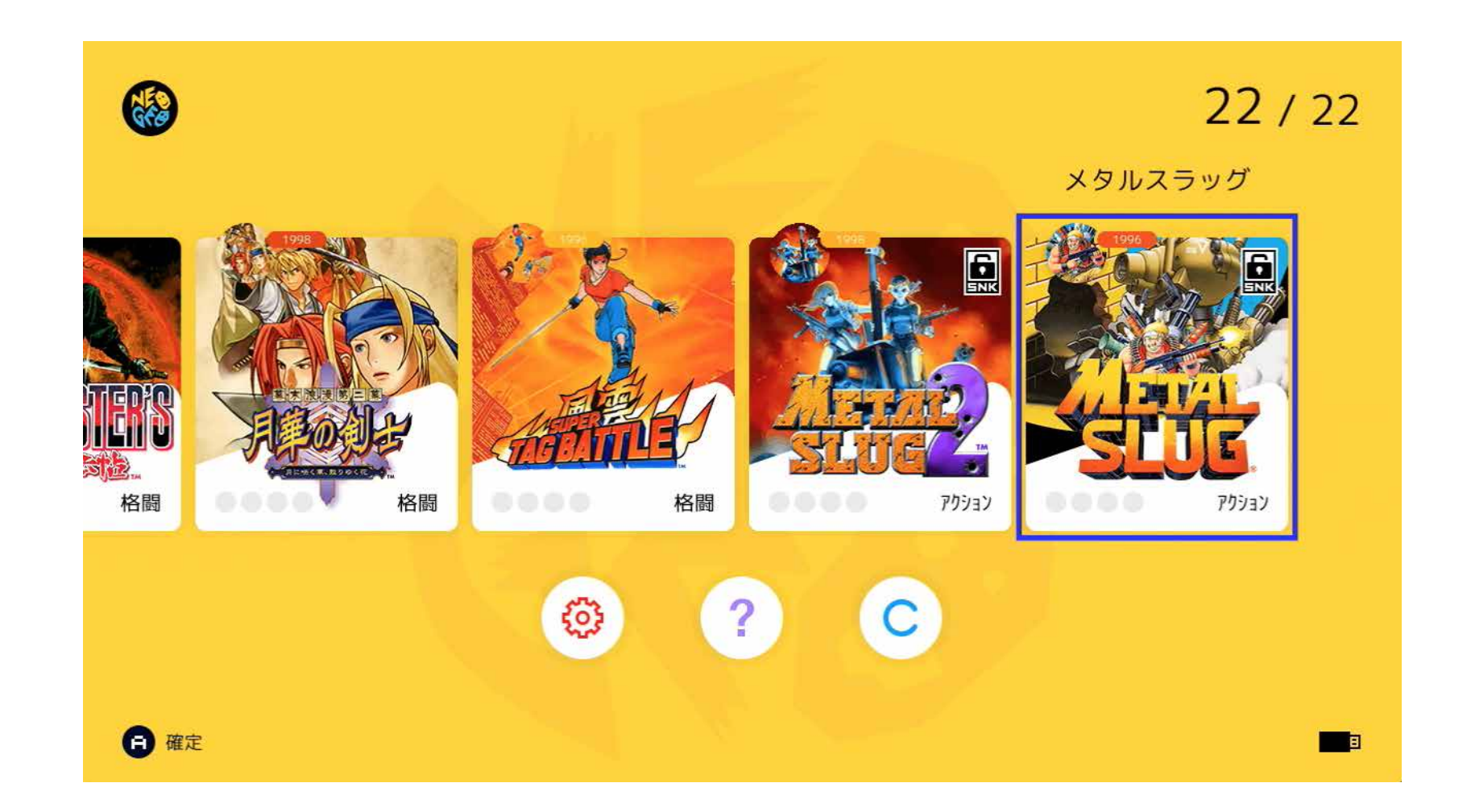